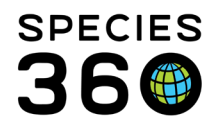

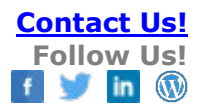

# ZIMS AND INSTITUTIONAL COLLECTION PLANNING

Contact Species360 Support

ZIMS has four functionalities that can help you capture your Institutional Collection Plan information:

- <u>Planned Taxa</u> (within the Enclosure module)
- <u>Species Wanted</u> (within the Institution module)
- <u>Animals Available</u> (within the Institution module and the Animal record)
   <u>Species Wanted and Animals Available Global Search</u>
- <u>Management Plan</u> (within the Animal record)

#### **Planned Taxa**

The Planned Taxa functionality allows you to enter species, numbers and year that you are planning to add that species to a specific enclosure. Planned Taxa is found under the Details tab in the enclosure record.

| Add Planned Taxa       |                                                                             | × |
|------------------------|-----------------------------------------------------------------------------|---|
| Taxonomy *             | Cygnus atratus/Black swan 🗴 👂 🚺                                             |   |
| Population Size By Sex | Male   Female   Others     1   2   2                                        |   |
| Target Year *          | 2019                                                                        |   |
| Active                 | ☑ 4                                                                         |   |
| Description            | Note Templates 🗸 🛞 🛃 🤣                                                      |   |
|                        | B I U ABC A ▼ <sup>4</sup> 2 ▼ 2<br>H → H → H → H → H → H → H → H → H → H → |   |
|                        | Notes about why you want to add the species                                 |   |

- 1. Record the species desired.
- 2. Record the number desired.
- 3. Record the year that you wish to add the species.
- 4. Check the box if this is an Active plan.
- 5. Add any notes about why you want to add the species.

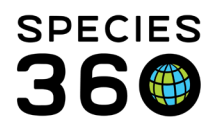

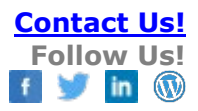

| Pla<br>4 | inne<br>Ø | d Taxa                   |                         |        | Actions - |
|----------|-----------|--------------------------|-------------------------|--------|-----------|
|          |           | Taxonomy Scientific Name | Target Population By Se | x Year | Active    |
|          |           | Cygnus atratus           | 1.2.0                   | 2019   | <b>V</b>  |
|          | 20100     | Macropus parma           | 1.3.0                   | 2020   | <b>V</b>  |
|          |           | Macropus rufogriseus     | 1.3.0                   | 2020   | <b>V</b>  |
|          |           | Macropus rufus           | 1.2.0                   | 2021   | ×         |
|          | Pr        | rev Page 1 of 1 Next     | Page Size 20 Change     |        |           |

Your Planned Taxa will display in the grid. If it is an Active plan the Active column will display a green checkmark. If it is no longer an Active plan a red "x" will display. Keeping Inactive plans in the grid, instead of deleting them, can be helpful. Above we see that red kangaroos (*Macropus rufus*) were at one time considered for the exhibit.

| C    | ygnus atratus                                                                 | 1.2.0                    |   | 2019 | ~ |
|------|-------------------------------------------------------------------------------|--------------------------|---|------|---|
| M    | acropus parma                                                                 | 1.3.0                    |   | 2020 | ~ |
| М    | acropus rufogriseus                                                           | 1.3.0                    |   | 2020 | × |
| □<   |                                                                               |                          | × | 2021 | × |
| Prev | Originally planned to add thhis speci<br>research the area was found to be to | es but after<br>oo small | е |      |   |
|      |                                                                               |                          |   |      |   |

Hovering over the note lets you know that the species was considered at one point, but the area was found too small to hold them. Keeping Inactive plans in the grid helps you to not plan for an inappropriate taxa again.

| «                                                                                 | Enclosure Planned Tax | a Search Result 🔍 Australia 🛎 Enclosure Planned Taxa Sea   | rch Result 🛎 |        |       |             |          |
|-----------------------------------------------------------------------------------|-----------------------|------------------------------------------------------------|--------------|--------|-------|-------------|----------|
| Enclosure Search                                                                  | Enclosure             | Taxonomy                                                   | Male         | Female | Other | Target Year | Active   |
| Maintenance Search                                                                | Australia             | Macropus parma / Parma wallaby                             | 1            | 3      | 0     | 2020        | ¥        |
| Enclosure Alert Search                                                            | Australia             | Macropus rufus / Red kangaroo                              | 1            | 2      | 0     | 2021        | ×        |
| Actual Physical Marga Search                                                      | Australia             | Cygnus atratus / Black swan                                | 1            | 2      | 0     | 2019        | ¥        |
| Actual Physical Pierge Search                                                     | Australia             | Macropus rufogriseus / Red-necked wallaby                  | 1            | 3      | 0     | 2020        | <b>~</b> |
| Cleanup Error Search 💌                                                            | Farm Yard             | Ovis aries aries american tunis / American tunis sheep     | 1            | 3      | 0     | 2019        | <b>~</b> |
| Measurement Template Search                                                       | penguin exhibit pool  | Spheniscus demersus / African penguin                      | 3            | 4      | 0     | 2020        | ¥        |
| Note / Observation Search                                                         | penguin exhibit pool  | Eudyptula minor chathamensis / Chatham little blue penguin | 4            | 4      | 0     | 2021        | ¥        |
| Planned Taxa Search                                                               |                       |                                                            |              |        |       |             |          |
| Taxonomy Filter By Taxonomy I Include Taxon Below Target Year Active Reset Search |                       |                                                            |              |        |       |             |          |

It is the mission of Species360 to facilitate international collaboration in the collection and sharing of information on animals and their environments for zoos, aquariums and related organizations.

www.Species360.org - Global Information Serving Conservation

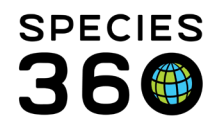

To search for your Planned Taxa for all enclosures use the Planned Taxa Search box in the Enclosure Search box.

- 1. You can limit to a specific taxonomy and select to include Taxon Below.
- 2. You can search by the Target Year.
- 3. You can limit the search to only Active plans.

The results will display in a grid with columns for Enclosure, Taxonomy, Sex numbers, Target Year and status. The columns can be sorted ascending or descending. The grid can also be exported to Excel or pdf for printing or emailing.

### **Species Wanted**

Because we are looking for black swans and wallabies for our Australia exhibit we will add them as Species Wanted. Species Wanted is found in the Institution module.

| Add New Wanted Species                                   |                           |
|----------------------------------------------------------|---------------------------|
| Taxonomy Information Any Scientific Name / Common Name * | Total Count               |
| Cygnus atratus/Black swan x                              | 3                         |
| Preferred Sex Types                                      | Preferred LifeStages      |
| Male, Female                                             | Please Select             |
| Terms and Details                                        | Wanted Terms              |
|                                                          | Negotiable                |
| Contract Design                                          |                           |
| Adrienne Miller                                          | Willing to pay shipment   |
| Effective Date Expiry Date                               | Duration UOM              |
| Jan 01, 2019 🖪 🛛 🖪                                       | Please Select             |
| Available Type                                           |                           |
| Permanent     O Temporary                                |                           |
|                                                          |                           |
| Country Level      Regional Level     Global I           | Level 9                   |
| Notes<br>Notes to Myself                                 | Detail 11                 |
| Note Templates 💉 🛞 🛃 🞸                                   | Note Templates 🗸 🛞 🛃 🗸    |
| B / U ARC                                                | B / U ABG                 |
| $\Delta = \frac{ab}{2} = 2$                              |                           |
|                                                          |                           |
| 69 63 🏹 🖌 🗐                                              | G9 🔅 🏹 🕇 🔳                |
| Only your institution will see                           | All institutions will see |
|                                                          |                           |

It is the mission of Species360 to facilitate international collaboration in the collection and sharing of information on animals and their environments for zoos, aquariums and related organizations.

www.Species360.org - Global Information Serving Conservation

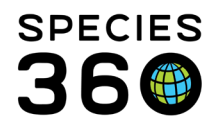

- 1. Record the Scientific or Common Name. This is the only mandatory field, but providing more information is always a plus.
- 2. Provide the total number of animals you are looking for. This is a multiple select dropdown.
- 3. Enter the preferred sex types. You can also select Preferred Life Stages.
- 4. Providing the Reason may help others that see this listing. If they have an animal of the species you want, but you have selected Breeding as the Reason and the animal is permanently contracepted, they would not waste time contacting you.
- 5. The Wanted Terms are a multiple select dropdown.
- 6. Providing a contact name will help others reach the right person.
- 7. The Effective Date is the date that you can receive the animal. If it is not for two years and another institution has an animal of the species but they must place it immediately, that would not be a good match.
- 8. If you are looking to hold the species only for a period of time, that is important information to note.
- 9. Transfer Level will also let others know how far away you are willing to receive the animal from.
- 10. Notes to Myself will appear only to members of your institution.
- 11. Detail will display to all.

| Sp<br>⊿ | ecies Wanted |  |                                                |                |                      |         |                |                                  |                   |
|---------|--------------|--|------------------------------------------------|----------------|----------------------|---------|----------------|----------------------------------|-------------------|
|         |              |  | Taxonomic<br>Name                              | Wanted<br>Date | Wanted<br>Terms      | Reason  | Total<br>Count | Contact<br>Person                | Transfer<br>Level |
|         |              |  | Macropus<br>parma/cute little<br>wallaby       | Jan 01, 2020   | [ Donation<br>]      | Exhibit | 4              | <u>Adrienne</u><br><u>Miller</u> | Regional          |
|         |              |  | Macropus<br>rufogriseus/Red-<br>necked wallaby | Jan 01, 2020   | [<br>Negotiable<br>] | Exhibit | 4              | <u>Adrienne</u><br><u>Miller</u> | Regional          |
|         |              |  | Cygnus<br>atratus/Black<br>swan                | Jan 01, 2019   | [<br>Negotiable<br>] | Exhibit | 3              | <u>Adrienne</u><br><u>Miller</u> | Regional          |

The Species Wanted will display in a grid with columns for Taxonomic Name, Wanted Date, Wanted Terms, Reason, Total Count, Contact Person and Transfer Level.

### Animals Available

Animals Available allows you to let other ZIMS institutions know about specific animals you want to place elsewhere. This is found in the Institution module and within the animal record itself.

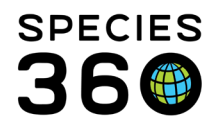

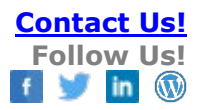

| imi Specie                              | 5 Walled                     |
|-----------------------------------------|------------------------------|
| View / Edit Available Animal Details    |                              |
| Animal Information<br>Animal * Can Repu | roduce                       |
| GAN: HSV17-00068Panthera par x          | nporary 🝸 🔼                  |
| Potential Offspring                     | · · · · · ·                  |
| Terms and Details                       |                              |
| Reason                                  | Terms Offered                |
| Collection Plan 👻 [ 4                   | Donation, Trade              |
| Contact Person                          | Price Currency               |
| Adrienne Miller                         | Please Select 💌              |
| Available Type                          | Date Available 8 Expiry Date |
| Permanent      O Temporary              | Dec 03, 2019                 |
| Transfer Level                          |                              |
| Country Level                           | bal Level                    |
| Notes<br>Notes to Myself                | Detail 11                    |
| Note Templates 💌 🛞 🛃 💔                  | Note Templates 🗸 🛞 🛃 🤣       |
| B Z U ABC                               | B I U ARC                    |
| <u>A</u> • 👻 • 📿 🗄 🏣                    | <u>A</u> • ≝ • ⊘ ∺≡ ‡≡       |
| NZ MPC.                                 |                              |

- 1. Record the GAN or Local ID of the animal. This is not required if done within the animal record. Similar to Species Wanted, this is the only mandatory field, but providing more information can be very helpful to others considering the animal.
- 2. Reproductive potential can be important information.
- 3. If the Potential Offspring button it checked that means you would be willing to breed this animal and the potential offspring would be available.
- 4. The Reason is a single select dropdown.
- 5. The Terms Offered is a multiple select dropdown.
- 6. The Contact Person will allow interested parties to contact the correct person.
- 7. If the animal is only available for a limited amount of time check Temporary.
- 8. The Date Available is important for people interested in the animal to know. If they need it immediately but it is not available for a year, they will not waste time contacting you.
- 9. The level of transfer you are willing to make may affect if others contact you.
- 10. Notes to Myself can be seen only by your institution staff.
- 11. Details can be seen by all.

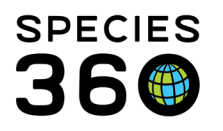

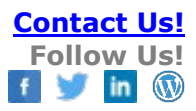

| 2 B | 7                  |             |                                                           |      |                   |                   |                    |                                  | Ac               |
|-----|--------------------|-------------|-----------------------------------------------------------|------|-------------------|-------------------|--------------------|----------------------------------|------------------|
|     | Animal             | Local<br>ID | Taxonomic<br>Name                                         | Sex  | Available<br>Date | Available<br>Type | Reason             | Contact<br>Person                | Transfe<br>Level |
|     | HSV17-<br>00068    | M17011      | Panthera pardus<br>orientalis/Amur<br>leopard             | Male | Dec 03, 2019      | Permanent         | Collection<br>Plan | <u>Adrienne</u><br><u>Miller</u> | Country<br>Level |
|     | MIG12-<br>29858191 | XCA018      | Pongo pygmaeus<br>pygmaeus/Northwest<br>Bornean orangutan | Male | Nov 12,<br>2018   | Permanent         | Climate            | <u>Adrienne</u><br><u>Miller</u> | Country<br>Level |
|     | MIG12-<br>28191509 | XXA043      | Sus scrofa/Wild boar                                      | Male | Nov 08,<br>2018   | Temporary         | Renovation         | <u>Adrienne</u><br><u>Miller</u> | Country<br>Level |

The Animals Available will display in the grid. The columns can be sorted ascending or descending. The grid can be exported to Excel or pdf for printing or emailing.

To make the animal available from within the record itself go to Details > Actions > Add Animal to Animals Available List. Potential Offspring checkbox is not available if you use this approach.

Animals will be automatically removed from the available list if they have been dispositioned from your institution both physically and in ownership.

For individual records, the animal is removed from the list when any of the following have been recorded:

- Death (physical and ownership)
- Missing (physical and ownership)
- Release to wild (physical and ownership)
- To another institution (physical and ownership)
- Undetermined/indeterminate
- Loan return to owner

For group records, the animals will be removed from the available list when any of the following **Full Dispositions** have been recorded:

- Death
- Close out
- Missing (physical and ownership)
- Release to wild (physical and ownership)
- To another institution (physical and ownership)
- Undetermined/indeterminate

# Group records will not be removed from the list following any partial dispostions (e.g. death in group). If any transactions cause the census of a group to reach zero but remain

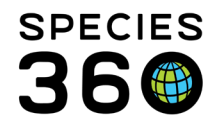

open, this will be reflected in the available list, but the group will only be removed from the list once it has been closed.

Note – The auto-remove from available functionalty was released in March 2022 and only applies to dispositions after that date. Any animals dispositioned from your institution before that date will need to be manually removed from your available list.

## Species Wanted and Animals Available Global Searches

The main advantage of recording your Species Wanted and Animals Available is that you can search for them globally, finding what others have entered. If you have included species in your Collection Plan that are just not available, you may want to reconsider. To search for Species Wanted and Animal Available use the appropriate search in the Institution Search box in the Institution module.

Because we are trying to place a grey wolf, we do a Species Wanted search to see if anyone is looking for one. The search defaults to animals in your Regional Association. None were found in our Regional Association, but opening up the search gave some results. A yellow row indicates the institution is within your country and this helps you filter the results.

| Species Want      | ed Search Results 🗵                                      | EDANBEHAV 🗷  | Species Wanted Se | arch Results 🗵 🛛 S | pecies Wanted Searc | h Results 🗵 🗍 Species Wanted Search R | esults 🗵 Species V | Nanted Search Result | ts 🗵 |
|-------------------|----------------------------------------------------------|--------------|-------------------|--------------------|---------------------|---------------------------------------|--------------------|----------------------|------|
| Regional Associat | Regional Association Please Select 🔹 🛁 🖨 Go Legend: Yelk |              |                   |                    |                     |                                       |                    |                      |      |
| Taxonomy Name     | Institution Name                                         | Sex          | Count             | Wanted Date        | Contact Name        | Wanted Type                           | Transfer Level     | Detail               |      |
| Canis lupus/Gra   | STFR WOLF                                                | Female       | 2                 | Aug 12, 2017       | Gentry Leonard      | Permanent                             | Global             | Looking for two      |      |
| Canis lupus arct  | HERBERSTN                                                | Male, Female |                   | Sep 27, 2017       | Martha Moritz       | Permanent                             | Regional           |                      |      |
| Canis lupus arct  | SIBIU Z                                                  | Female       |                   | Nov 03, 2016       |                     | Permanent                             | Regional           |                      |      |
| Canis lupus arct  | NYIREGYHA                                                | Male         | 1                 | Aug 05, 2016       | Endre Papp          | Permanent                             | Global             | Exchange prefe       |      |
| Canis lupus pall  | PUNE                                                     | Male, Female | 4                 | Aug 23, 2016       | Rajkumar Vittha     | Permanent                             | Regional           |                      |      |
| Canis lupus pall  | BANNERGHA                                                | Female       | 2                 |                    |                     | Permanent                             | Country            |                      |      |

### Because we are interested in adding wallabies to our Australia exhibit, we did an Animals Available

Search by Macropus and checked the Include Taxon below checkbox.

| orobal mottationo                                               |     | rour coour            | monutationo      | *                    |               |               |          |  |
|-----------------------------------------------------------------|-----|-----------------------|------------------|----------------------|---------------|---------------|----------|--|
|                                                                 | «   | Institution Statistic | my Institution   | × Animals Avai       | ilable Search | n Results 🗵   |          |  |
| Institution Search                                              |     | Regional Associat     | ion AZA (Associa | ation of Zoos & Aq   | uariums (A:   | ▼   🛶 Go      |          |  |
| Animals Available Search                                        |     | Taxonomy Name         | Institution Name | Animal Local IB      | 30.           | Available Dat | te Price |  |
| Taxonomy<br>Macropus/Wallaby/kanga x ₽<br>♥ Include Taxon Below |     | Macropus rufog        | <u>TEMAIKEN</u>  | [ <u>TK129146/TE</u> | Male          | Jan 22, 2018  | 0.00     |  |
| Q Sea                                                           | rch |                       |                  |                      |               |               |          |  |
| Species Wanted Search                                           | •   |                       |                  |                      |               |               |          |  |
|                                                                 |     |                       |                  |                      |               |               |          |  |

It is the mission of Species360 to facilitate international collaboration in the collection and sharing of information on animals and their environments for zoos, aquariums and related organizations.

www.Species360.org - Global Information Serving Conservation

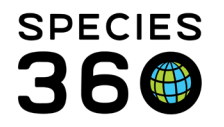

# There is only one wallaby listed in our Regional Association, so we want to expand our search. Using the dropdown we uncheck AZA and select Go.

| Regional Associat | ion Please Sele  | ct                     | ▼   =  | Go             |       |          |                 |                 |
|-------------------|------------------|------------------------|--------|----------------|-------|----------|-----------------|-----------------|
| Taxonomy Name     | Institution Name | Animal Local ID        | Sex    | Available Date | Price | Currency | Contact Name    | Reason          |
| Macropus agilis   | MUNICH           | [008125/MUNICH]        | Male   | Jan 25, 2018   | 0.00  |          | Beatrix Köhler  |                 |
| Macropus euge     | AMERSFOOR        | Available Macro        | 2.0.0  | Jan 10, 2018   | 0.00  |          | Nils Dijkgraaf  | Surplus         |
| Macropus fuligi   | BASEL            | [ <u>170547/BASEL]</u> | Male   | Nov 06, 2017   | 0.00  |          | Adrian Baumeyer | Surplus         |
| Macropus fuligi   | SO LAKES         | Macropus fuligi        | 4.0.0  | Aug 29, 2017   | 0.00  |          | Kim Banks       | Breeding        |
| Macropus parm     | SO LAKES         | Macropus parma         | 2.3.0  | Aug 29, 2017   | 0.00  |          | Kim Banks       | Surplus         |
| Macropus rufog    | TEMAIKEN         | [ <u>TK129146/TE</u>   | Male   | Jan 22, 2018   | 0.00  |          | Julieta Esmaim  | Surplus         |
| Macropus rufog    | EXMOOR           | [269636/EXMO           | Male   | Jul 13, 2017   | 0.00  |          | Danny Reynolds  | Surplus         |
| Macropus rufog    | KAUNAS           | [DMR008/KAU            | Female | Sep 20, 2016   | 0.00  |          | Benas Noreikis  | Collection Plan |
| Macropus rufog    | EXMOOR           | [269637/EXMO           | Male   | Jul 13, 2017   | 0.00  |          | Danny Reynolds  | Surplus         |
| Macropus rufog    | EXMOOR           | [269635/EXMO           | Female | Jul 13, 2017   | 0.00  |          | Danny Reynolds  | Surplus         |
| Macropus rufog    | EXMOOR           | [269638/EXMO           | Male   | Jul 13, 2017   | 0.00  |          | Danny Reynolds  | Surplus         |
| Macropus rufog    | KAUNAS           | [DMR009/KAU            | Male   | Sep 20, 2016   | 0.00  |          | Benas Noreikis  | Surplus         |
| Macropus rufog    | KAUNAS           | [DMR010/KAU            | Male   | Sep 20, 2016   | 0.00  |          | Benas Noreikis  | Surplus         |
| Macropus rufog    | THOIRY           | [ <u>B7067/THOIRY]</u> | Male   | Oct 24, 2017   | 0.00  |          | Christophe Gro  | Surplus         |
| Macropus rufog    | PARIS JP         | [MB7136/PARI           | Male   | Jan 16, 2018   | 0.00  |          | Elodie Rey      |                 |
| Macropus rufog    | PARIS JP         | [MB7132/PARI           | Male   | Jan 16, 2018   | 0.00  |          | Elodie Rey      |                 |
| Macropus rufog    | PARIS JP         | [MB7133/PARI           | Male   | Jan 16, 2018   | 0.00  |          | Elodie Rey      |                 |
| Macropus rufog    | KAUNAS           | [DMR007/KAU            | Female | Sep 20, 2016   | 0.00  |          | Benas Noreikis  | Collection Plan |
| Macropus rufog    | PARIS JP         | [MB7135/PARI           | Male   | Jan 16, 2018   | 0.00  |          | Elodie Rey      |                 |
| Macropus rufog    | LESNA            | [217161/LESNA]         | Male   | Nov 07, 2017   | 0.00  |          | Marketa Horska  | Surplus         |

The number of results is greatly increased. The Animal Local ID is a hyperlink that takes you directly into the global record for the species.

#### Management Plan

Many institutions like to hold a majority of species that are in managed populations such as studbook and Species Survival Plan species. Within the animal record you can indicate if the species is being managed.

Go to More Details > Management Plan.

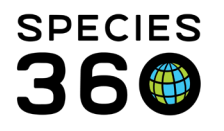

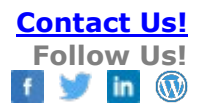

| Add New Management Plan |                                         | 5 |  |  |  |  |  |
|-------------------------|-----------------------------------------|---|--|--|--|--|--|
| Date                    | Jan 09, 2017                            |   |  |  |  |  |  |
| Type *                  | In to Cooperative Management Plan 🛛 👻 🚺 |   |  |  |  |  |  |
| Plan *                  | SSP - green                             |   |  |  |  |  |  |
| Description             | Note Templates 💌 🛞 🛃 🧳                  |   |  |  |  |  |  |
|                         | B I ∐ ABC A → <sup>ab</sup> 2 → ∠       |   |  |  |  |  |  |
|                         | 😑 😑 🥔 🦃 🕶 🗐                             |   |  |  |  |  |  |
|                         |                                         | 1 |  |  |  |  |  |
|                         |                                         |   |  |  |  |  |  |
|                         |                                         |   |  |  |  |  |  |

- 1. You have the option to record if it is an active member of a Management Plan or if, for some reason the animal is removed from the Management Plan.
- 2. You then record the Plan. The Species Survival Plans in North America are managed at color levels depending on the population viability.

If animals are removed from a Managed Plan you can include notes as to why.

| Add New Management Plan | ٩                                                                              |
|-------------------------|--------------------------------------------------------------------------------|
| Date                    | Jan 10, 2017                                                                   |
| Type *                  | Out of Cooperative Management Plan                                             |
| Plan *                  | SSP - green                                                                    |
| Description             | Note Templates 💌 🛞 🛃 奖                                                         |
|                         | B I ∐ ABC <u>A</u> → <sup>ab</sup> / <sub>2</sub> → <i>Q</i>                   |
|                         | ie ie 🖙 🐝 🖤 🕶 🗉                                                                |
|                         | No longer able to breed due to permanent contraception, removed from the Plan. |

You can also indicate if it is a studbook species.

It is the mission of Species360 to facilitate international collaboration in the collection and sharing of information on animals and their environments for zoos, aquariums and related organizations.

www.Species360.org – Global Information Serving Conservation

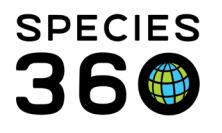

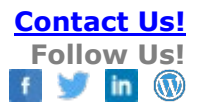

| Add New Managemer | it Plan                           |  |  |
|-------------------|-----------------------------------|--|--|
| Date              | Jan 12, 2016                      |  |  |
| Type *            | In to Cooperative Management Plan |  |  |
| Plan *            | Studbook                          |  |  |
| Description       | Note Templates 💌 🛞 🛃 🤣            |  |  |
|                   | B I ∐ ↔ A → 🥙 → 🣿                 |  |  |
|                   | AZA, EAZA, ZAA and WAZA studbook  |  |  |

Using Advanced Animal Search you can search for all your animals included in various Management Plans and the results will display in a grid that can be exported to Excel or pdf.

| Diffi Location            |         |
|---------------------------|---------|
| Nest ID                   |         |
|                           |         |
| Management Type           |         |
| rianagement rype          |         |
| In to Cooperative Managem | ent I 👻 |
| Management Plan           |         |
| Studbook                  |         |
| Deservatible Dauby        |         |
|                           |         |
| Please Select             | ~       |
| h                         |         |
| Reset 0                   | Search  |
| Carlo and a               | outin   |
|                           |         |

Revised 24 March 2023